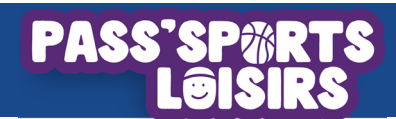

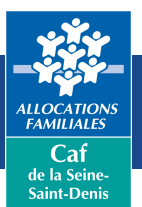

## MOP – Création de compte partenaires

Ce mode opératoire a été conçu pour vous accompagner dans l'utilisation de la plateforme « Pass'Sports-Loisirs ». Vous y trouverez toutes les informations utiles pour vous connecter à votre espace en ligne.

Pour votre première connexion vous devez cliquer sur le lien « Je crée mon compte »

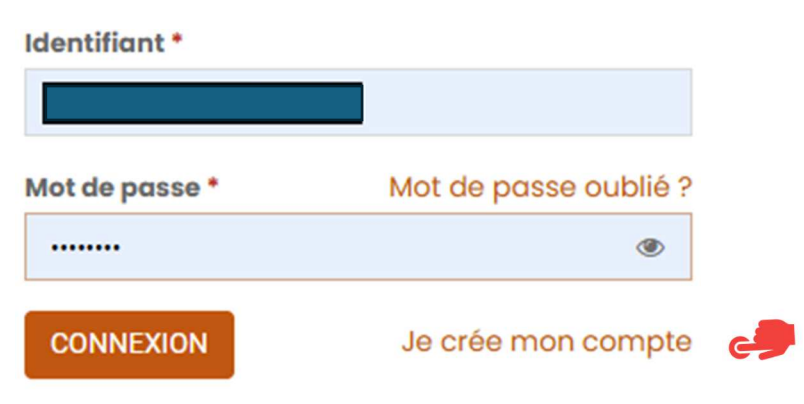

## Etape 1 : Récapitulatif des pièces justificatives à joindre.

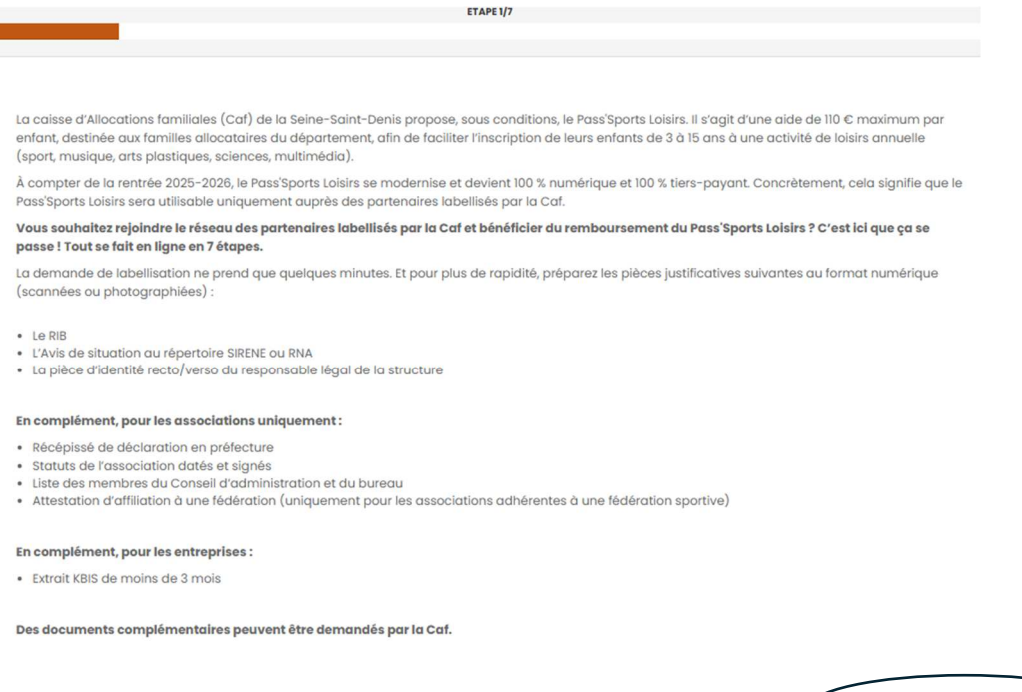

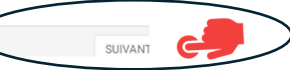

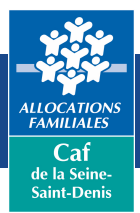

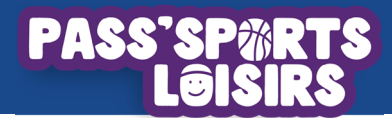

Etape 2 : Sélectionnez le type de structure (Association, Collectivité territoriale, Entreprise)

| ETAPE 2/7                                                        |             |           |   |
|------------------------------------------------------------------|-------------|-----------|---|
|                                                                  |             |           |   |
| Choisissez le type de votre structure dans la liste ci-dessous * |             |           |   |
| Association                                                      |             | ~         |   |
| * champ obligatoire                                              |             |           |   |
|                                                                  |             |           |   |
| < PRECEDENT                                                      | $\subseteq$ | SUIVANT > | C |

Etape 3 : Renseignez les différents éléments correspondants à votre structure et Joignez les pièces justificatives demandées. Ces éléments sont uniquement visibles par la caf.

| ETAPE 3/7                                                                                                    |                  |
|----------------------------------------------------------------------------------------------------|------------------|
|                                                                                                    |                  |
| Cette étope concerne les informations de votre structure et elles seront visibles par tous les utilisateurs.                                                                                                    |                  |
| SIRET *                                                                                                    |                  |
| Ex: 12345678900012                                                                                                    |                  |
| Nom ou raison sociale de la structure *                                                                                                    |                  |
|                                                                                                    |                  |
| Adresse postale*                                                                                                    |                  |
|                                                                                                    |                  |
| Complément d'adresse                                                                                                    |                  |
|                                                                                                    |                  |
| Code postal * Ville *                                                                                                    |                  |
|                                                                                                    |                  |
| Numéra de télénheme t                                                                                                    | Merci de         |
|                                                                                                    | compléter toutes |
|                                                                                                    | les zones avec * |
| Indiquez le numéro de téléphone de la structure et non celui du représentant légal (qui vous sera demande à l'étape suivante) car ce numéro de<br>téléphone est susceptible d'être affiché sur la carte géolocalisée des partenaires du dispositif, donc visibles de tous.                                              | rouge            |
| Email                                                                                                    |                  |
|                                                                                                    |                  |
| Indiquez le numéro de téléphone et fodresse email de la structure et non ceux du représentant légal (qui vous seront demandés à l'étape suivan<br>car ce numéro de téléphone et cette adresse email sont suceptibles d'être affichés sur la carte géolocalisée des partenaires du dispositif, donc<br>visibles de tous. | ω)               |
| Adresse du site web                                                                                                    |                  |
| www.caf.fr                                                                                                    |                  |
| Liste des membres du Conseil d'administration et du bureau *                                                                                                    |                  |
| Ce champ est obligatoire.                                                                                                    |                  |
| Capture.PHO   2882 Ko                                                                                                    | AR.              |
| Le poids des images ne doit pas dépasser 3 Mo                                                                                                    |                  |
| Statuts *                                                                                                    |                  |
| Ce champ est obligatoire.                                                                                                    |                  |
| Capture.PNO [25.52 Ko                                                                                                    |                  |
| Le poids des images ne doit pos dépasser 3 Mo                                                                                                    |                  |
| Récépissé de déclaration de création de l'association ou parution au journal officiel *                                                                                                    |                  |
| Ce champ est obligatoire.                                                                                                    | AT               |
| Le poids des images ne doit pas dépasser 3 Mo                                                                                                    |                  |
| * champ obligatoire                                                                                                    |                  |
|                                                                                                    |                  |
| PRECEDENT                                                                                                    | SUIVANT >        |
|                                                                                                    |                  |

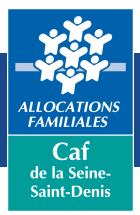

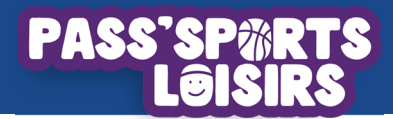

Etape 4 : Renseignez les éléments concernant les coordonnées du représentant légal de la structure et joignez la pièce justificative demandée

| a convention a amiliat                     | ion comme signataire.                                                                                                    |
|--------------------------------------------|----------------------------------------------------------------------------------------------------|
| Fonction *                                 |                                                                                                    |
|                                            | ~                                                                                                    |
| Civilité *                                 |                                                                                                    |
|                                            | ~                                                                                                    |
| Nom •                                      |                                                                                                    |
|                                            |                                                                                                    |
|                                            |                                                                                                    |
| Prénom *                                   |                                                                                                    |
|                                            |                                                                                                    |
| Téléphone mobile '                         |                                                                                                    |
| +33-                                       |                                                                                                    |
|                                            |                                                                                                    |
| Indiquez un numéro<br>électronique de la o | de téléphone mobile valide car c'est à ce numéro que sera envoyé le SMS contenant le code d'authentification de la signature<br>onvention d'affiliation. |
|                                            |                                                                                                    |

Etape 5 : Renseignez le type de convention correspondant aux activités proposées par votre structure et joignez les pièces justificatives demandée

|                                                 | KTAPE 5/7                                                                                              |
|-------------------------------------------------|----------------------------------------------------------------------------------------------------|
|                                                 |                                                                                                    |
|                                                 |                                                                                                    |
| Veuillez sélectionner ci-dessous le type de com | vention qui correspond à l'activité principale de votre établissement ainsi que les activités que vous |
| proposez.                                       |                                                                                                    |
| Type de convention *                            |                                                                                                    |
|                                                 |                                                                                                    |
| Sport et Culture                                |                                                                                                    |
| Type d'activité *                               |                                                                                                    |
| Arts de rue                                     |                                                                                                    |
| Arts martiaux / Sports de combat                |                                                                                                    |
| Arts plastiques                                 |                                                                                                    |
| Arts visuels et audiovisuels                    |                                                                                                    |
| Athlétisme                                      |                                                                                                    |
| Autre                                           |                                                                                                    |
| Aviron                                          |                                                                                                    |
|                                                 |                                                                                                    |

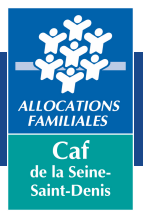

## PASS'SP%RTS L@ISIRS

## Etape 6 : Renseignez l'iban de votre structure

| ETAPE 6/7                                                                                                    |           |
|----------------------------------------------------------------------------------------------------|-----------|
|                                                                                                    |           |
| Veuillez renseigner ci-dessous le relevé d'identité bancaire du compte sur lequel vous souhaitez que nous versions vos remboursements |           |
|                                                                                                    |           |
| RIB *                                                                                                    |           |
| Capture.PNO   25.52 Ko                                                                                                    | SUPPRIMER |
| Le polds des images ne doit pas dépasser 3 Mo                                                                                         |           |
| * champ obligatoire                                                                                                    |           |
|                                                                                                    | $\frown$  |
| RECEDENT                                                                                                    |           |

Etape 7 : Cliquez sur « j'ai lu et j'accepte les conditions d'utilisation de mes données et continuez jusqu'à la signature de la convention.

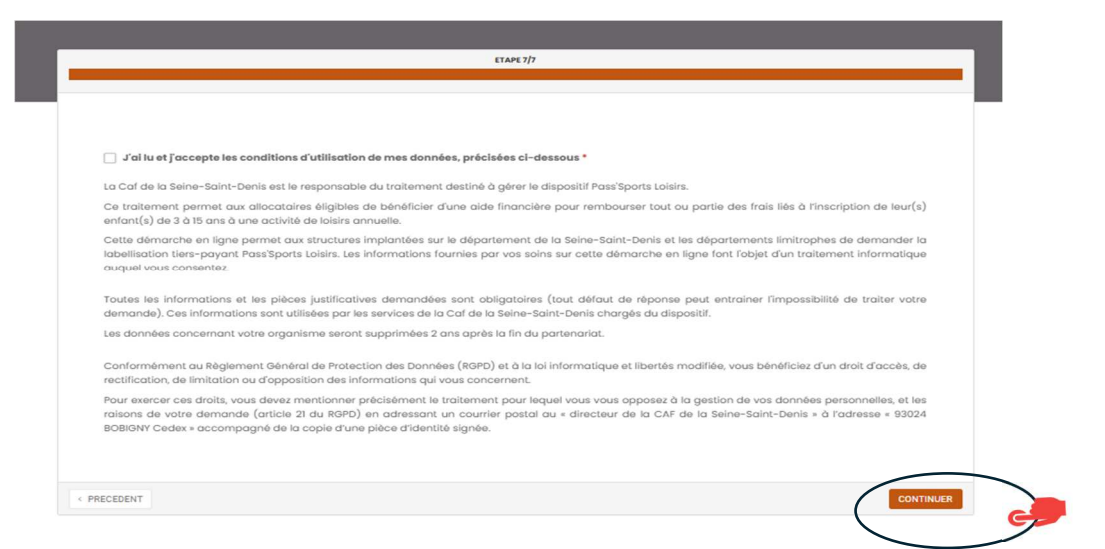

Une fois le compte créé vous recevez un message sur votre adresse mail saisie lors de l'enregistrement de votre compte.

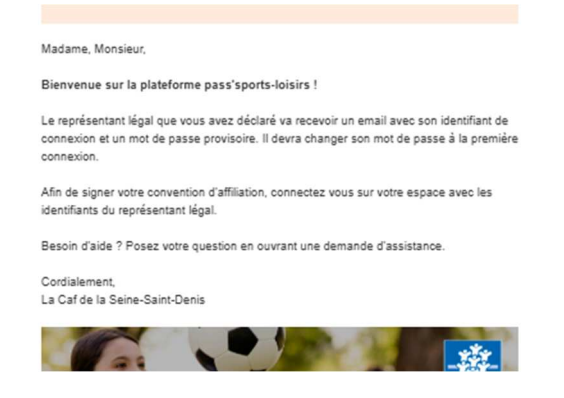